| Nástroj                                                                                                    | Akce Windows/UNIX             | Akce Mac OS     |  |
|----------------------------------------------------------------------------------------------------|-------------------------------|-----------------|--|
| Klávesy pro vybírání nástrojů                                                                                                    |                               |                 |  |
| Nástroj ručička                                                                                                    | Н                             | Н               |  |
| Dočasně vybrat nástroj ručička                                                                                                    | Mezerník                      | Mezerník        |  |
| Nástroj pro výběr                                                                                                    | V                             | V               |  |
| Nástroj rámeček zvětšení                                                                                                    | Z                             | Ζ               |  |
| Přepínat cyklicky nástroje pro zvětšení: rámeček zvětšení, dynamické zvětšení, lupa                                                                                                    | Shift+Z                       | Shift+Z         |  |
| Dočasně vybrat nástroj dynamické zvětšení (když je vybraný nástroj rámeček zvětšení)                                                                                                    | Shift                         | Shift           |  |
| Dočasně vybrat nástroj zmenšení (když je vybraný nástroj rámeček zvětšení)                                                                                                    | Ctrl                          | Alt             |  |
| Dočasně vybrat nástroj Zvětšení                                                                                                    | Ctrl+mezerník                 | Mezerník+Apple  |  |
| Nástroj pro výběr objektu                                                                                                    | R                             | R               |  |
| Nástroj Upravit objekt                                                                                                    | 0                             | 0               |  |
| Zahájení/ukončení úprav formulářů                                                                                                    | A                             | A               |  |
| oříznutí, nástroj                                                                                                    | С                             | С               |  |
| vazba, nástroj                                                                                                    | L                             | L               |  |
| Nástroj textové pole                                                                                                    | F                             | F               |  |
| V režimu tvorby formulářů můžete přepínat cyklicky nástroje<br>formuláře: textové pole, zaškrtávací pole,přepínací tlačítko, pole<br>seznamu, rozevírací pole, tlačítko, digitální podpis, čárový kód | Shift+F                       | Shift+F         |  |
| nástroj 3D                                                                                                    | M                             | Μ               |  |
| Přepínat cyklicky nástroje multimédia: Flash, video                                                                                                    | Shift+M                       | Shift+M         |  |
| Nástroj Upravit text dokumentu                                                                                                    | <u>T</u>                      | Т               |  |
| Redigování                                                                                                    | Y                             | Y               |  |
| Můžete přepínat mezi nástroji pro retušování:Retušovat text,<br>Retušovat pořadí čtení, Retušovat objekt                                                                                              | Shift+T                       | Shift+T         |  |
| Debugger JavaScriptu                                                                                                    | Ctrl+J                        | Command+J       |  |
| Nástroj Vložit prázdné stránky                                                                                                    | Shift+Ctrl+T                  | Shift+Command+T |  |
| Vložit soubory                                                                                                    | Ctrl+Shift+I                  |                 |  |
| Odstranit stránky                                                                                                    | Ctrl+Shift+D                  |                 |  |
| Otevřít náhled výstupu                                                                                                    | ~                             | ~               |  |
| Klávesy pro práci s poznámkami                                                                                                    |                               |                 |  |
| Nástroj lístek s poznámkou                                                                                                    | S                             | S               |  |
| Nástroj pro úpravy textu                                                                                                    | E                             | E               |  |
| Nástroj razítko                                                                                                    | K                             | K               |  |
| Platný nástroj pro zvýraznění                                                                                                    | U                             | U               |  |
| Přepínat cyklicky nástroje pro zvýraznění: Zvýraznění,podtržení textu, přeškrtnutí textu                                                                                                    | Shift+U (pouze ve<br>Windows) | Shift+U         |  |
| Aktuální nástroj pro kreslené označení                                                                                                    | D                             | D               |  |

|                                                                                                    | 1                                                                     |                                            |  |
|----------------------------------------------------------------------------------------------------|-----------------------------------------------------------------------|--------------------------------------------|--|
| Můžete přepínat cyklicky nástroje pro nakreslené označení: mrak,<br>šipka, čára, obdélník, elipsa,mnohoúhelníková čára,<br>mnohoúhelník, nástroj tužka, mazací tužka              | Shift+D (pouze ve<br>Windows)                                         | Shift+D                                    |  |
| Nástroj obláček                                                                                                    | Q (pouze ve Windows)                                                  | Q                                          |  |
| textový rámeček, nástroj                                                                                                    | X                                                                     | X                                          |  |
| Aktuální nástroj Razítko nebo Připojit                                                                                                    | J                                                                     | J                                          |  |
| Můžete přepínat cyklicky nástroje: Razítko, Připojit soubor, Nahrát zvukovou poznámku                                                                                             | Shift+J                                                               | Shift+J                                    |  |
| Aktivovat následující pole poznámky nebo formuláře                                                                                                    | Tabulátor                                                             | Tabulátor                                  |  |
| Aktivovat předchozí pole poznámky nebo formuláře                                                                                                    | Shift+tabulátor                                                       | Shift+tabulátor                            |  |
| Otevřít rozbalovací poznámku (nebo textové pole v seznamu poznámek), která je aktivní                                                                                             | Enter                                                                 | Return                                     |  |
| Zavře rozbalovací poznámku (nebo textové pole v seznamu poznámek), která je aktivní                                                                                               | Esc                                                                   | Esc                                        |  |
| Klávesy pro procházení PDF                                                                                                    |                                                                       |                                            |  |
| Předcházející obrazovka                                                                                                    | Page Up nebo<br>Shift+Enter                                           | Page Up nebo<br>Shift+Return               |  |
| Následující obrazovka                                                                                                    | PageDown nebo Enter                                                   | Page Down nebo<br>Return                   |  |
| První stránka                                                                                                    | Home nebo<br>Shift+Ctrl+Page<br>Up nebo<br>Shift+Ctrl+šipka<br>nahoru | Home nebo<br>Shift+Command+šipka<br>nahoru |  |
| Poslední stránka                                                                                                    | End nebo<br>Shift+Ctrl+PageDown<br>nebo Shift+Ctrl+šipka<br>dolů      | End nebo<br>Shift+Command+šipka<br>dolů    |  |
| Předcházející stránka                                                                                                    | Šipka doleva nebo<br>Ctrl+Page Up                                     | Šipka doleva nebo<br>Command+Page Up       |  |
| Následující stránka                                                                                                    | Šipka doprava nebo<br>Ctrl+PageDown                                   | Šipka doprava nebo<br>Apple+PageDown       |  |
| Předchozí otevřený dokument                                                                                                    | Ctrl+F6 (UNIX)                                                        | Apple+F6                                   |  |
| Další otevřený dokument                                                                                                    | Shift+Ctrl+F6 (UNIX)                                                  | Shift+Apple+F6                             |  |
| Rolovat nahoru                                                                                                    | Šipka nahoru                                                          | Šipka nahoru                               |  |
| Rolovat dolů                                                                                                    | Šipka dolů                                                            | Šipka dolů                                 |  |
| Rolovat (když je vybraný nástroj ručička)                                                                                                    | Mezerník                                                              | Mezerník                                   |  |
| Zvětšit zobrazení                                                                                                    | Ctrl+znak rovná se                                                    | Apple+znak rovná se                        |  |
| Zmenšit zobrazení                                                                                                    | Ctrl+pomlčka                                                          | Apple+pomlčka                              |  |
| Klávesy pro práci s portfolii PDF                                                                                                    |                                                                       |                                            |  |
| Pokud se nacházíte ve složce, můžete se posouvat dopředu nebo<br>dozadu mezi aktuálním záhlavím sloupce vybraného k řazení,<br>aktuálním zvýrazněným řádkem a tlačítkem Jít zpět. | Tabulátor nebo<br>Shift+Tabulátor                                     | Tabulátor nebo<br>Shift+Tabulátor          |  |
| Když se nacházíte v seznamu souborů vlevo, můžete aktivovat                                                                                                    | Sipka nahoru nebo                                                     | Sipka nahoru nebo                          |  |

| následující nebo předcházející řádek.                                                                                                    | šipka dolů                                                | šipka dolů                                                |  |
|----------------------------------------------------------------------------------------------------|-----------------------------------------------------------|-----------------------------------------------------------|--|
| Vybere následující nebo předcházející záhlaví sloupce pro řazení                                                                                         | Šipka doleva<br>nebo šipka doprava                        | Šipka doleva<br>nebošipka doprava                         |  |
| V případě stisknutí uvnitř seznamu přejde o jednu úroveň složky nahoru                                                                                   | Backspace                                                 | Odstranit                                                 |  |
| Pokud je toto tlačítko aktivováno, můžete ve složce stisknout tlačítko Jít zpět.                                                                         | Enter nebo mezerník                                       | Enter nebo mezerník                                       |  |
| V případě stisknutí na zvýrazněném řádku seznamu souborů představujícím podsložku, přejde do podsložky nebo otevře přílohu v režimu náhledu.             | Enter                                                     | Enter                                                     |  |
| Pokud se nacházíte uvnitř seznamu souborů, přejde na první nebo na poslední řádek                                                                        | Home nebo End                                             | Home nebo End                                             |  |
| Pokud se nacházíte uvnitř seznamu souborů, přejde na následující nebo poslední množinu řádků, které se vejdou na obrazovku                               | Page Down nebo Page<br>Up                                 | Page Down neboPage<br>Up                                  |  |
| Vybere všechny soubory nebo zruší výběr všech souborů                                                                                                    | Ctrl+A nebo<br>Shift+Ctrl+A                               | Command+A nebo<br>Shift+Command+A                         |  |
| Pokud se nacházíte uvnitř seznamu souborů, rozšíří výběr přidáním dalšího řádku nad nebo pod vybraným řádkem                                             | Shift+šipka<br>nahoru nebo<br>Shift+šipka dolů            | Shift+šipka<br>nahorunebo<br>Shift+šipka dolů             |  |
| Přepíná, jestli bude aktivní řádek součástí výběru nebo ne                                                                                               | Ctrl+mezerník                                             | Command+mezerník                                          |  |
| Posune aktivaci o řádek nahoru nebo dolů bez změny výběru                                                                                                | Ctrl+šipka<br>nahoru nebo<br>Ctrl+šipka dolů              | Command+šipka<br>nahoru nebo<br>Command+šipka dolů        |  |
| Když je zvýrazněno záhlaví sloupce, otočí směr třídění                                                                                                   | Mezerník                                                  | Mezerník                                                  |  |
| Klávesy pro procházení mezi podokny úloh                                                                                                    |                                                           |                                                           |  |
| Aktivuje další položku mezi podoknem dokumentu, podokny úloh, pruhem zpráv a navigačním pruhem                                                           | F6                                                        | F6                                                        |  |
| Aktivuje předchozí položku mezi podoknem dokumentu, podokny<br>úloh, pruhem zpráv a navigačním pruhem.                                                   | Shift+F6                                                  | Shift+F6                                                  |  |
| Aktivuje následující panel v podoknu úloh                                                                                                    | Ctrl+tabulátor                                            | Command+tabulátor                                         |  |
| Aktivuje předchozí panel v podoknu úloh                                                                                                    | Ctrl+Shift+tabulátor                                      | Command+<br>Shift+tabulátor                               |  |
| Přejde na následující panel a ovládání panelu v rámci otevřeného podokna úloh                                                                            | Tabulátor                                                 | Tabulátor                                                 |  |
| Přejde na předchozí panel a ovládání panelu v rámci otevřeného podokna úloh                                                                              | Shift+tabulátor                                           | Shift+tabulátor                                           |  |
| Přejde na následující tlačítko příkazu v daném panelu                                                                                                    | Šipka dolů                                                | Šipka dolů                                                |  |
| Přejde na předchozí tlačítko příkazu v daném panelu                                                                                                    | Šipka nahoru                                              | Šipka nahoru                                              |  |
| Rozbalí nebo sbalí zvýrazněný panel (stisknutím F6 přesuňte<br>aktivaci do podokna Nástroje a poté se pomocí tabulátoru přesuňte<br>na požadovaný panel) | Mezerník nebo Enter<br>Šipka doleva nebo<br>šipka doprava | Mezerník nebo Enter<br>Šipka doleva nebo<br>šipka doprava |  |
| Otevřít nebo zavřít podokno Úlohy                                                                                                    | Shift+F4                                                  | Shift+F4                                                  |  |
| Zavřít podokno uvádějící úlohy Akce                                                                                                    | Ctrl+Shift+F4                                             | Ctrl+Shift+F4                                             |  |
| Otevře nabídku nebo přesune fokus na první položku nabídky, když                                                                                         |                                                           |                                                           |  |

| je fokus na příkazu s podnabídkou nebo na položce podnabídky s vysouvací nabídkou                                                                                 | Mezerník nebo Enter                              | Mezerník nebo Enter            |
|----------------------------------------------------------------------------------------------------|--------------------------------------------------|--------------------------------|
| Přesune fokus zpět na nadřazené tlačítko příkazu s podnabídkou nebo s položkou podnabídky s vysouvací nabídkou                                                    | Esc                                              | Esc                            |
| Spustí zvýrazněný příkaz                                                                                                    | Mezerník nebo Enter                              | Mezerník nebo Enter            |
| Navigace k další položce v aktivním panelu v dialogových oknech<br>vytvořit novou akci, Upravit akci, Vytvořit novou sadu nástrojů<br>nebo Upravit sadu nástrojů  | Tabulátor                                        | Tabulátor                      |
| Navigace k předchozí položce v aktivním panelu v dialogových<br>oknech vytvořit novou akci, Upravit akci, Vytvořit novou sadu<br>nástrojů a Upravit sadu nástrojů | Shift+tabulátor                                  | Shift+tabulátor                |
| Klávesy pro všeobecnou navigaci                                                                                                    |                                                  |                                |
| Aktivovat nabídky (Windows, UNIX); rozbalit první položku<br>nabídky (UNIX)                                                                                       | F10                                              | Ctrl+F2                        |
| Aktivovat pruh nástrojů v prohlížeči a aplikaci                                                                                                    | Shift+F8                                         | Shift+F8                       |
| Přejít do následujícího otevřeného dokumentu (když je aktivní panel dokumentu)                                                                                    | Ctrl+F6                                          | Apple+F6                       |
| Přejít do předcházejícího otevřeného dokumentu (když je aktivní panel dokumentu)                                                                                  | Ctrl+Shift+F6                                    | Apple+Shift+F6                 |
| Zavřít současný dokument                                                                                                    | Ctrl+F4                                          | Apple+F4                       |
| Zavřete všechny otevřené dokumenty                                                                                                    | Není k dispozici                                 | Apple+Alt+W                    |
| Aktivovat následující poznámku, vazbu nebo pole formuláře v panelu dokumentu                                                                                      | Tabulátor                                        | Tabulátor                      |
| Aktivovat panel dokumentu                                                                                                    | F5                                               | F5                             |
| Aktivovat předcházející poznámku, vazbu nebo pole formuláře v panelu dokumentu                                                                                    | Shift+tabulátor                                  | Shift+tabulátor                |
| Aktivovat vybraný nástroj, položku (například filmový klip nebo záložku) nebo příkaz                                                                              | Mezerník nebo Enter                              | Mezerník nebo Return           |
| Otevřít kontextovou nabídku                                                                                                    | Shift+F10                                        | Ctrl+klepnout                  |
| Zavřít kontextovou nabídku                                                                                                    | F10                                              | Esc                            |
| Návrat k nástroji ručička nebo k nástroji pro výběr                                                                                                    | Esc                                              | Esc                            |
| Aktivovat následující záložku v dialogovém okně se záložkami                                                                                                    | Ctrl+tabulátor                                   | Není k dispozici               |
| Přejít k předchozímu výsledku hledání a zvýraznit ho v dokumentu                                                                                                  | Shift+F3                                         | Není k dispozici               |
| Přejít k následujícímu výsledku hledání a zvýraznit ho v dokumentu                                                                                                | F3                                               | F3                             |
| Prohledat předchozí dokument (s výsledky prohledávání zobrazujícími více souborů)                                                                                 | Alt+Shift+šipka doleva<br>(pouze ve Windows)     | Apple+Shift+šipka<br>doleva    |
| Prohledat další dokument (s výsledky prohledávání zobrazujícími více souborů)                                                                                     | Alt+Shift+šipka<br>doprava (pouze ve<br>Windows) | Command+Shift+šipka<br>doprava |
| Vybrat text (s vybraným nástrojem pro výběr)                                                                                                    | Shift+klávesy se<br>šipkami                      | Shift+klávesy se<br>šipkami    |
| Vybrat následující slovo nebo odznačit předcházející slovo<br>(s vybraným nástrojem pro výběr)                                                                    | Shift+Ctrl+šipka<br>doprava nebo šipka<br>doleva | Není k dispozici               |

## Klávesy pro práci s navigačními panely

| Otevřít navigační panel a aktivovat ho                                                                              | Ctrl+Shift+F5                               | Apple+Shift+F5                        |
|----------------------------------------------------------------------------------------------------|---------------------------------------------|---------------------------------------|
| Aktivovat postupně dokument, pruh zpráv a navigační panely                                                          | F6                                          | F6                                    |
| Aktivovat předcházející záložku nebo panel                                                                          | Shift+F6                                    | Shift+F6                              |
| Přechod mezi prvky aktivního navigačního panelu                                                                     | Tabulátor                                   | Tabulátor                             |
| Přejít do předcházejícího nebo následujícího navigačního panelu<br>a aktivovat ho (když je aktivní tlačítko panelu) | Šipka nahoru nebo<br>šipka dolů             | Šipka nahoru nebo<br>šipka dolů       |
| Přejít do následujícího navigačního panelu a aktivovat ho (když je aktivní jakákoliv součást navigačního panelu)    | Ctrl+tabulátor                              | Není k dispozici                      |
| Rozbalit platnou záložku (když je aktivní panel Záložky)                                                            | Šipka doprava nebo<br>Shift+znak plus       | Šipka doprava nebo<br>Shift+znak plus |
| Sbalit platnou záložku (když je aktivní panel Záložky)                                                              | Šipka doleva nebo<br>znak mínus             | Šipka doleva nebo<br>znak mínus       |
| Rozbalit všechny záložky                                                                                            | Shift+*                                     | Shift+*                               |
| Sbalit vybranou záložku                                                                                             | Lomítko (/)                                 | Lomítko (/)                           |
| Aktivovat následující položku v navigačním panelu                                                                   | Šipka dolů                                  | Šipka dolů                            |
| Aktivovat předcházející položku v navigačním panelu                                                                 | Šipka nahoru                                | Šipka nahoru                          |
| Klávesy pro navigaci v okně nápovědy                                                                                |                                             |                                       |
| Otevřít okno nápovědy                                                                                               | F1                                          | F1 nebo Apple+?                       |
| Zavřít okno nápovědy                                                                                                | Ctrl+W (pouze ve<br>Windows) nebo<br>Alt+F4 | Apple+W                               |
| Přechod zpět na dříve otevřené téma                                                                                 | Alt+šipka doleva                            | Apple + šipka doleva                  |
| Přechod dopředu na další téma                                                                                       | Alt+šipka doprava                           | Command+šipka<br>doprava              |
| Přechod na další panel                                                                                              | Ctrl+tabulátor                              | Viz nápověda pro<br>výchozí prohlížeč |
| Přechod na předchozí panel                                                                                          | Shift+Ctrl+tabulátor                        | Viz nápověda pro<br>výchozí prohlížeč |
| Aktivovat následující odkaz v panelu                                                                                | Tabulátor                                   | Není k dispozici                      |
| Aktivovat předchozí odkaz v panelu                                                                                  | Shift+tabulátor                             | Není k dispozici                      |
| Aktivovat zvýrazněný odkaz                                                                                          | Enter                                       | Není k dispozici                      |
| Tisknout téma nápovědy                                                                                              | Ctrl+P                                      | Apple+P                               |
| Klávesy pro usnadnění přístupu                                                                                      |                                             |                                       |
| Změnit nastavení čtení pro aktuální dokument                                                                        | Shift+Ctrl+5                                | Shift+Apple+5                         |
| Přeformátovat tagovaný PDF a vrátit se zpět k zobrazení bez<br>přeformátování                                       | Ctrl+4                                      | Apple+4                               |
| Zapnout a vypnout funkci Číst nahlas                                                                                | Shift+Ctrl+Y                                | Shift+Apple+Y                         |
| Číst nahlas pouze aktuální stránku                                                                                  | Shift+Ctrl+V                                | Shift+Apple+V                         |
| Číst nahlas od aktuální stránky do konce dokumentu                                                                  | Shift+Ctrl+B                                | Shift+Apple+B                         |
| Pozastavit čtení nahlas                                                                                             | Shift+Ctrl+C                                | Shift+Apple+C                         |
| Zastavit čtení nahlas                                                                                               | Shift+Ctrl+E                                | Shift+Apple+E                         |

Pro jiné formáty návštěvě : <u>www.downloadexcelfiles.com</u>

4

Původní zdroj

P